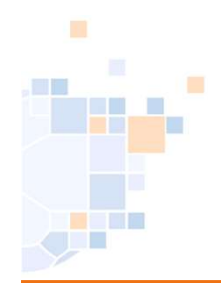

### Stand Januar 2024

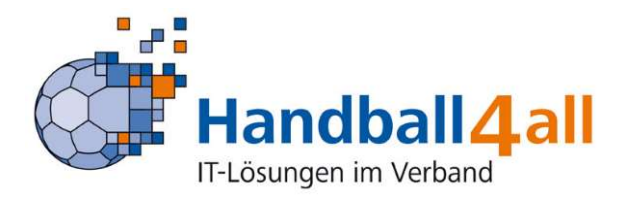

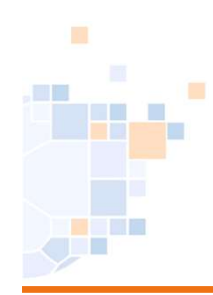

|                        | Login Phoenix II |
|------------------------|------------------|
| 1                      |                  |
| · ······               |                  |
| Abbruch                | Anmelden         |
| Neu registrieren?      |                  |
| Passwort vergessen?    |                  |
| Benutzername vergesser | 1?               |

© 2012 - 2020 it4sport GmbH | Impressum | Datenschutz

#### Eingabe von

#### https://hw.it4sport.de

Danach erfolgt die Eingabe der Anmeldedaten!

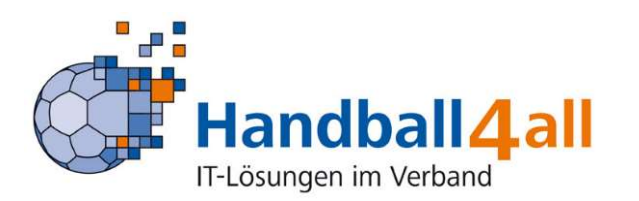

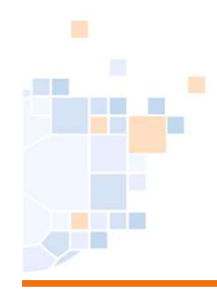

| Handballverband Westfale<br>Martin-Schmeißer-Weg 16<br>44227 Dortmund | en e.V.<br>5                                                                                                    | Rolle: Persone | nAccount 🗸 🔘                                |
|-----------------------------------------------------------------------|----------------------------------------------------------------------------------------------------|----------------|---------------------------------------------|
| Personen<br>Herzlich Willkommen                                       |                                                                                                    |                |                                             |
| Informationen     ungelesene Postfachdateien                          |                                                                                                    |                |                                             |
| hoenix II - Version 2.23.12<br>iebenmeter V 2.1                       | Handballverband Westfalen e.V.   Martin-Schmeißer-Weg 16   44227 Dortmund<br>Handball4All AG   Fritz-Walter-Weg 19   70372 Stuttgart |                | Phoenix II - Wik<br>Impressum   Datenschutz |

In der Rolle "PersonenAccount" klickt man auf Personen.

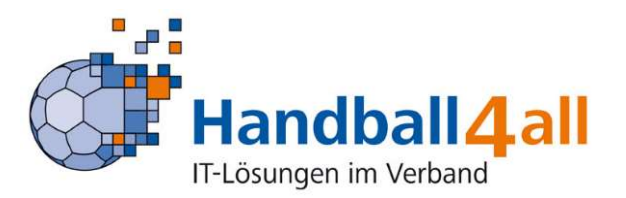

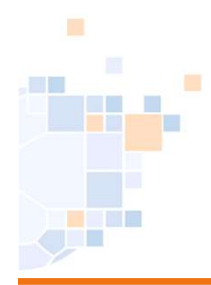

| HONDAR<br>VISIONARI<br>VISIONARI<br>VISIONARI | Handball<br>Martin-S<br>44227 D | verband Westfalen e.'<br>chmeißer-Weg 16<br>ortmund |                        |                |           |          |          |            | Rolle:          | PersonenAccount | <ul> <li>✓ Θ</li> </ul> |
|-----------------------------------------------|---------------------------------|-----------------------------------------------------|------------------------|----------------|-----------|----------|----------|------------|-----------------|-----------------|-------------------------|
| Personen                                      | Vereinszugehörigkeit Kad        | er Pässe Semin:                                     | re Lizenzen Ehrun      | gen Rechnungen | Dokumente | Auslagen | Postfach | Newsletter | Passwort ändern |                 |                         |
| genes Profi                                   | il bearbeiten                   |                                                     |                        |                |           |          |          |            |                 |                 |                         |
| ers, Daten 🌒 🥖                                | Adressen Bankdaten Fun          | ktionen Ausweise H                                  | ennzeichen             |                |           |          |          |            |                 |                 |                         |
| Aufgrund eine                                 | er Ihnen zugewiesenen Fun       | ktion müssen Sie ihre                               | Anschrift hinterlegen! |                |           |          |          |            |                 |                 | ×                       |

Ist die Anschrift bzw. die Kommunikationsdaten nicht richtig gepflegt, erinnert das System. Die fehlenden Daten sind dann im Reiter "Pers. Daten" nachzupflegen.

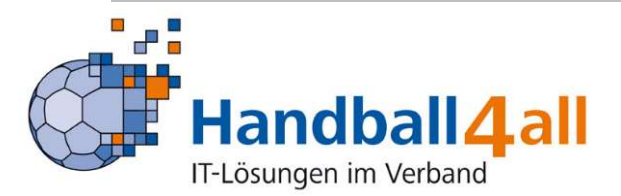

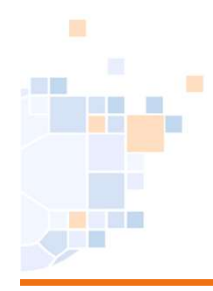

|      |                             | Handballverband Wes<br>Martin-Schmeißer-We<br>44227 Dortmund | tfalen e.V.<br>g 16 |                  |            |           |          |          | L Kuropka, | Helmut | Rolle:    | PersonenAccount | ▼ 0         |
|------|-----------------------------|--------------------------------------------------------------|---------------------|------------------|------------|-----------|----------|----------|------------|--------|-----------|-----------------|-------------|
| A    | Personen                    |                                                              |                     |                  |            |           |          |          |            |        |           |                 |             |
| Eige | nes Profil Vereinszugehörig | gkeit Kader Pässe                                            | Seminare L          | izenzen Ehrunger | Rechnungen | Dokumente | Auslagen | Postfach | Newsletter | Passwo | rt ändern |                 |             |
| Eig  | enes Profil bearbeite       | n                                                            |                     |                  |            |           |          |          |            |        |           |                 | Gespeichert |
| Pers | s. Daten 🌒 Adressen Bank    | daten Funktionen Aus                                         | weise Kennzei       | ichen            |            |           |          |          |            |        |           |                 |             |
|      | +                           |                                                              |                     |                  |            |           |          |          |            |        |           |                 |             |
| ту   | p                           | ~                                                            |                     |                  |            |           |          |          |            |        |           | Standard        |             |
|      |                             |                                                              |                     |                  |            |           |          |          |            |        |           | Lieferadresse   | ł.          |

Hat man mehrere Adressen / E-Mails so kann man diese im Reiter "Adressen" hinzufügen.

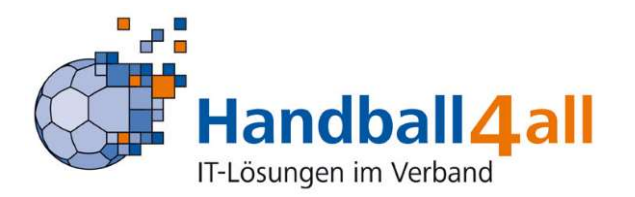

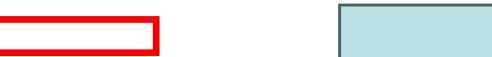

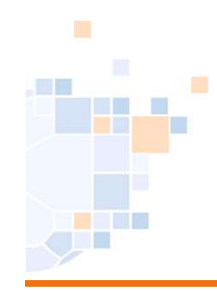

| NAME OF TAXABLE                                                                            | Han<br>Mar<br>442    | dballverband Wes<br>tin-Schmeißer-We<br>27 Dortmund | stfalen e.V.<br>eg 16 |          |          |                            |           |          |          |            | Rolle:          | PersonenAccount                                     | <ul><li>♥</li><li>♥</li></ul> |
|--------------------------------------------------------------------------------------------|----------------------|-----------------------------------------------------|-----------------------|----------|----------|----------------------------|-----------|----------|----------|------------|-----------------|-----------------------------------------------------|-------------------------------|
| Personer                                                                                   | n                    |                                                     |                       |          |          |                            |           |          |          |            |                 |                                                     |                               |
| Eigenes Profil                                                                             | Vereinszugehörigkeit | Kader Pässe                                         | Seminare              | Lizenzen | Ehrungen | Rechnungen                 | Dokumente | Auslagen | Postfach | Newsletter | Passwort ändern |                                                     |                               |
| Eigenes Pro                                                                                | fil bearbeiten       |                                                     |                       |          |          |                            |           |          |          |            |                 |                                                     | Gespeichert H                 |
| Pers. Daten ()<br>+<br>Typ<br>Heimatadre:<br>Studien-/Arl<br>Autogramm<br>Präsenz Mational | Adressen Bankdaten   | V<br>Ortsteil                                       | sweise Kenn:          | zeichen  |          | Länderkennzo<br>Bundesland | eichen    | ~        | Freiga   | be         |                 | <ul> <li>Standard</li> <li>Lieferadresse</li> </ul> |                               |
| Bahnhof:                                                                                   |                      | Flughaf                                             | en:                   |          |          |                            |           |          |          |            |                 |                                                     |                               |

Nach einem Klick auf das "+" öffnet sich ein weiteres Fenster, in dem man nach der Auswahl des Adressen-Typs die zusätzliche Adresse eingeben kann.

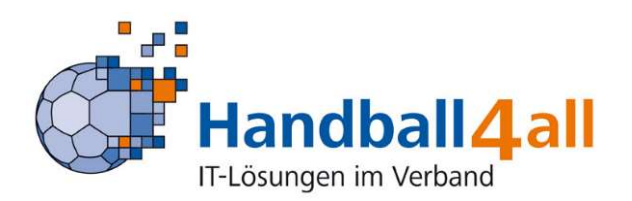

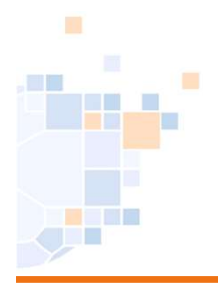

| HANDBALL<br>VERMAN | Han<br>Mar<br>442                | dballverband W<br>tin-Schmeißer-V<br>27 Dortmund | estfalen e.V.<br>Veg 16 |          |          |            |            |          |           |              | Rolle:          | PersonenAccount | v 0           |
|--------------------|----------------------------------|--------------------------------------------------|-------------------------|----------|----------|------------|------------|----------|-----------|--------------|-----------------|-----------------|---------------|
| A Personen         |                                  |                                                  |                         |          |          |            |            |          |           |              |                 |                 |               |
| Eigenes Profil     | Vereinszugehörigkeit             | Kader Pässe                                      | Seminare                | Lizenzen | Ehrungen | Rechnungen | Dokumente  | Auslagen | Postfach  | Newsletter   | Passwort ändern |                 |               |
| Eigenes Prof       | il bearbeiten                    |                                                  |                         |          |          |            |            |          |           |              |                 |                 | Gespeichert 📙 |
| Pers. Daten 0      | Adressen Bankda <mark>ten</mark> | Funktionen A                                     | us veise Kenn           | zeichen  |          |            |            |          |           |              |                 |                 |               |
| Ebene              |                                  |                                                  |                         | Funk     | tion     |            | Funktion a | ь        | zugeordne | te Kommuni   | ation           | kommis.         |               |
| Verein             |                                  |                                                  |                         | Mitglie  | ed       |            | =          |          | Standard  | E-Mail (wenn | vorhanden)      |                 | ×             |
| Bemerkung:         |                                  |                                                  |                         |          |          |            |            |          |           |              |                 |                 |               |
| Verband            | н                                | IV Westfalen                                     |                         | Kader    | spieler  |            | 31.01.20   | 24       | Standard  | E-Mail (wenn | vorhanden)      |                 | 1             |
| Bemerkung:         |                                  |                                                  |                         |          |          |            |            |          |           |              |                 |                 |               |
| Gespeichert        |                                  |                                                  |                         |          |          |            |            |          |           |              |                 |                 |               |
| H                  |                                  |                                                  |                         |          |          |            |            |          |           |              |                 |                 |               |
|                    |                                  |                                                  |                         |          |          |            |            |          |           |              |                 |                 |               |

Im Reiter "Funktionen" sieht man nun neben der Funktion "Mitglied" die Funktion "Kaderspieler" die vom Landestrainer hinzugefügt wurde.

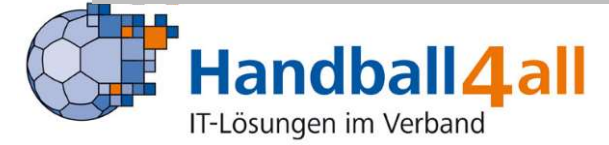

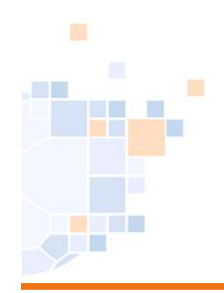

Im Reiter "Funktionen" sieht man nun neben der Funktion "Mitglied" die Funktion "Kaderspieler" die vom Landestrainer hinzugefügt wurde.

Ist dies nicht der Fall, muss man sich mit dem Landestrainer in Verbindung setzen.

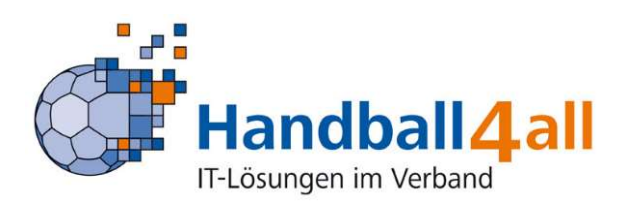

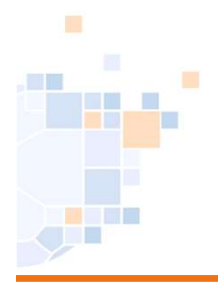

| HANDBAAL<br>WHY MALE          | Handballverband Westfalen e.V.<br>Martin-Schmeißer-Weg 16<br>44227 Dortmund |                                                                         |                                                   |                       | Rolle:          | PersonenAccount | v 0               |
|-------------------------------|-----------------------------------------------------------------------------|-------------------------------------------------------------------------|---------------------------------------------------|-----------------------|-----------------|-----------------|-------------------|
| A Personen                    |                                                                             |                                                                         |                                                   |                       |                 |                 |                   |
| Eigenes Profil Vereinszugehör | rigkeit Kader Pässe Seminare                                                | Lizenzen Ehrungen Rechnungen                                            | Dokumente Auslage                                 | n Postfach Newsletter | Passwort ändern |                 |                   |
| Eigenes Profil bearbeit       | en                                                                          |                                                                         |                                                   |                       |                 |                 | Gespeichert 📙     |
| Pers. Daten 🗿 Adressen Ban    | kdaten Funktionen Aus veise Kennze                                          | ichen                                                                   |                                                   |                       |                 |                 |                   |
|                               |                                                                             |                                                                         |                                                   |                       |                 |                 |                   |
| Ebene                         |                                                                             | Funktion                                                                | Funktion ab                                       | zugeordnete Kommuni   | kation          | kommis.         |                   |
| Verein                        |                                                                             | Mitglied                                                                | =                                                 | Standard E-Mail (wenn | vorhanden)      |                 | /                 |
| Bemerkung:                    |                                                                             |                                                                         |                                                   |                       |                 |                 |                   |
| Verband                       | HV Westfalen                                                                | Kaderspieler                                                            | 31.01.2024                                        | Standard E-Mail (wenn | vorhanden)      |                 | 1                 |
| Bemerkung:                    |                                                                             |                                                                         |                                                   |                       |                 |                 |                   |
| Gespeichert                   |                                                                             |                                                                         |                                                   |                       |                 |                 |                   |
| н                             |                                                                             |                                                                         |                                                   |                       |                 |                 |                   |
| Phoenix II - Version 2.23.12  | ,                                                                           | Handballverband Westfalen e.V.   Martir<br>Handball4All AG   Fritz-Walt | n-Schmeißer-Weg 16   4<br>er-Weg 19   70372 Stutt | 4227 Dortmund         |                 | Impre           | Phoenix II - Wiki |

Ist die Funktion "Mitglied" nicht gepflegt, so ist dies mit einem Klick auf den Reiter "Vereinszugehörigkeit" nachzuholen.

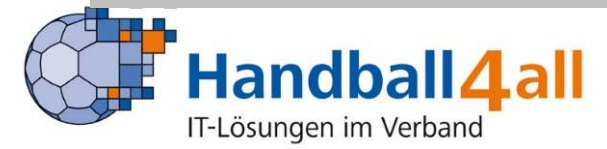

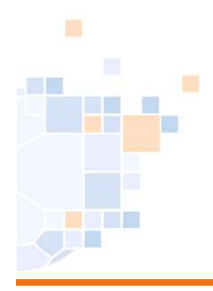

|                | HANDAAD<br>VIIIAAAD<br>VIIIIAAAD | <b>S</b>          | Handballve<br>Martin-Schr<br>44227 Dort | rband West<br>neißer-Weg<br>mund | tfalen e.V.<br>g 16 |            |                              |                                       |                                 |                              |                 | 1          | Rolle:          | PersonenAccoun | • • 0                                     |
|----------------|----------------------------------|-------------------|-----------------------------------------|----------------------------------|---------------------|------------|------------------------------|---------------------------------------|---------------------------------|------------------------------|-----------------|------------|-----------------|----------------|-------------------------------------------|
| A              | Persone                          | n                 |                                         |                                  |                     |            |                              |                                       |                                 |                              |                 |            |                 |                |                                           |
| Eigen          | es Profil                        | Vereinszugehörig  | ceit Kade                               | r Pässe                          | Seminare            | Lizenzen   | Ehrungen                     | Rechnungen                            | Dokumente                       | Auslagen                     | Postfach        | Newsletter | Passwort ändern |                |                                           |
| Vere           | ine                              |                   |                                         |                                  |                     |            |                              |                                       |                                 |                              |                 |            |                 |                |                                           |
| Verei          | n:                               |                   |                                         |                                  |                     | Mitgli     | edschaft hinz                | ufügen                                |                                 |                              |                 |            |                 |                |                                           |
| Mitgl          | edschafte                        | n:                |                                         |                                  |                     |            |                              |                                       |                                 |                              |                 |            |                 |                |                                           |
| Phoer<br>Siebe | ix II - Vers<br>nmeter V 2       | ion 2.23.12<br>.1 |                                         |                                  |                     | Handballve | rband Westfa<br>Handball4All | len e.V.   Martin<br>AG   Fritz-Walte | -Schmeißer-We<br>er-Weg 19   70 | eg 16   4422<br>372 Stuttgar | 7 Dortmund<br>t | ł          |                 | Imp            | Phoenix II - Wiki<br>ressum   Datenschutz |

In das leere Feld ist der Vereinsname einzutragen (Suchmodus: Eingabe von drei Buchstaben mit einem Stern qwe\*). Ist der Verein ausgewählt klickt man auf "Mitgliedschaft hinzufügen".

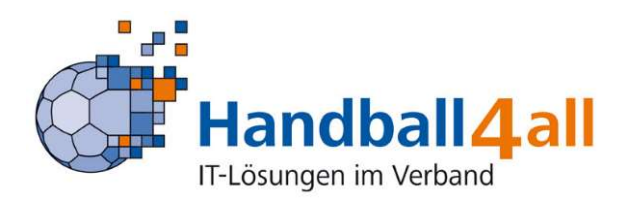

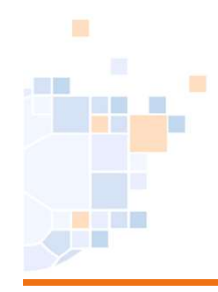

| Handba<br>Martin-<br>44227                                                               | allverband Westfalen e.V.<br>Schmeißer-Weg 16<br>Dortmund |                                    |                                                                     |                                          |                  | Rolle: Pe  | ersonenAccount     | <b>∨</b> ©                 |
|------------------------------------------------------------------------------------------|-----------------------------------------------------------|------------------------------------|---------------------------------------------------------------------|------------------------------------------|------------------|------------|--------------------|----------------------------|
| Personen                                                                                 | ader Pässe Seminare I                                     | .izenzen Ehrungen                  | Rechnungen Dokumente                                                | Auslagen Postfach                        | Newsletter Passw | ort ändern |                    |                            |
| igenes Profil bearbeiten Pers. Daten • Adressen Bankdaten Fu Anzeigen:                   | unktionen Ausweit <mark>e</mark> Kennze                   | ichen                              |                                                                     |                                          |                  |            |                    | H                          |
| Bezeichnung                                                                              | Soll-Zuo.                                                 | Ist-Zuo.                           | Datei                                                               |                                          | Gültig bis       |            | Letzte<br>Änderung |                            |
| Spielervereinbarung Talentkader (nur für S<br>des Verbandes!)<br>Status<br>Keine Auswahl | Spieler 🔽                                                 |                                    | Datei auswählen Keine Datei a                                       | ausgewählt                               | =                |            |                    | /                          |
| hoenix II - Version 2.23.12<br>Jiebenmeter V 2.1                                         | ,                                                         | landballverband West<br>Handball4A | falen e.V.   Martin-Schmeißer-W<br>JI AG   Fritz-Walter-Weg 19   70 | /eg 16   44227 Dortmun<br>)372 Stuttgart | d                |            | Phoer<br>Impressum | nix II - Wik<br>Datenschut |

## Im Reiter "Kennzeichen" ist nun die Möglichkeit die Spielervereinbarung hochzuladen hinterlegt.

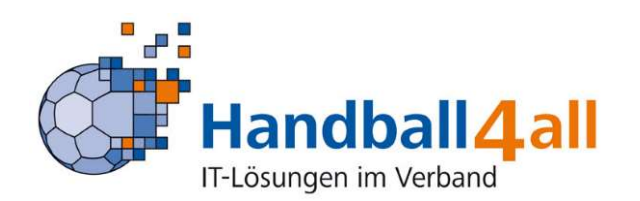

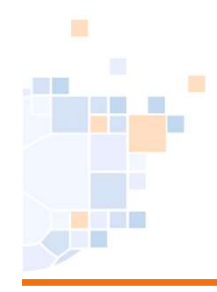

| HANTPOL                                                        | Martin-Schmeil<br>44227 Dortmui   | nd westraien e.v.<br>Ber-Weg 16<br>nd |                     |                  |                |              |             |            | Rolle:          | PersonenAccount    | v (C)          |
|----------------------------------------------------------------|-----------------------------------|---------------------------------------|---------------------|------------------|----------------|--------------|-------------|------------|-----------------|--------------------|----------------|
| Personen                                                       |                                   |                                       |                     |                  |                |              |             |            |                 |                    |                |
| enes Profil Vereinszugehör                                     | rigkeit Kader I                   | Pässe Seminare                        | Lizenzen Ehrunger   | n Rechnungen     | Dokumente      | Auslagen     | Postfach    | Newsletter | Passwort ändern |                    |                |
| genes Profil bearbeit                                          | en                                |                                       |                     |                  |                |              |             |            |                 |                    | м              |
| rs. Daten 🌒 Adressen Ban                                       | kdaten Funktione                  | n Ausweise Kenn                       | zeichen             |                  |                |              |             |            |                 |                    |                |
| nzeigen:                                                       | alle                              |                                       | ~                   |                  |                |              |             |            |                 |                    |                |
| Bezeichnung                                                    |                                   | Soll-Zuo.                             | Ist-Zuo.            | Datei            |                |              |             | Gültig bis |                 | Letzte<br>Änderung |                |
| pie <mark>l</mark> ervereinbarung Talentkade<br>es Verbandes!) | er (nur <mark>f</mark> ür Spieler | 2                                     |                     | Datei auswähler  | n Keine Datei  | ausgewählt   |             |            |                 |                    | 1              |
| <b>tatus</b><br>Keine Auswahl                                  |                                   |                                       |                     |                  |                |              |             |            |                 |                    |                |
| 1                                                              |                                   |                                       |                     |                  |                |              |             |            |                 |                    |                |
|                                                                |                                   |                                       | Usedballusebaad Wee | teles a V I Mart | in-Schmaißas-1 | Ven 16   442 | 27 Desterve | -          |                 | D                  | ooniy II - Wil |

#### Dazu klickt man zunächst auf den Stift...

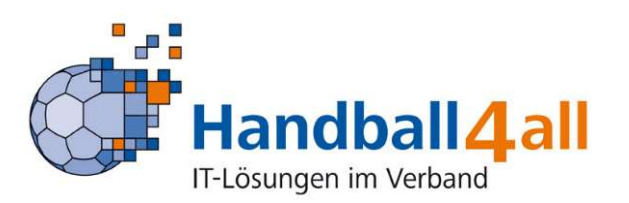

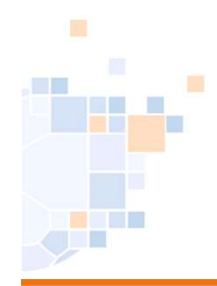

| HANDALI<br>VISTRALE                                              | andballverban<br>Iartin-Schmeiß<br>4227 Dortmun | nd Westfalen e.V.<br>Ber-Weg 16<br>nd |                                     |                   |                |            |            |            | Rolle:          | PersonenAccount    | ✓ <sup>©</sup>    |
|------------------------------------------------------------------|-------------------------------------------------|---------------------------------------|-------------------------------------|-------------------|----------------|------------|------------|------------|-----------------|--------------------|-------------------|
| Personen                                                         |                                                 |                                       |                                     |                   |                |            |            |            |                 |                    |                   |
| genes Profil Vereinszugehörigke                                  | t Kader P                                       | Pässe Seminare                        | Lizenzen Ehrungen                   | Rechnungen        | Dokumente      | Auslagen   | Postfach   | Newsletter | Passwort ändern |                    |                   |
| genes Profil bearbeiten                                          |                                                 |                                       |                                     |                   |                |            |            |            |                 |                    | <b>H</b>          |
| ers. Daten <b>O</b> Adressen Bankdate                            | n Funktionen                                    | n Ausweise Kenn                       | zeichen                             |                   |                |            |            |            |                 |                    |                   |
| Bezeichnung                                                      |                                                 | Soll-Zuo.                             | Ist-Zuo.                            | Datei             |                |            |            | Gültig bis |                 | Letzte<br>Änderung |                   |
| Spielervereinbarung Talentkader (nu<br>des Verbandes!)<br>Status | r für Spieler                                   |                                       |                                     | Datei auswählen   | ر دine Datei د | ausgewählt |            | =          |                 |                    | H                 |
| Keine Auswahl 💙                                                  |                                                 |                                       |                                     |                   |                |            |            |            |                 |                    |                   |
|                                                                  |                                                 |                                       |                                     |                   |                |            |            |            |                 |                    |                   |
|                                                                  |                                                 |                                       | the distance in the second state of | false a M I Marth | -CahanaiRaa M  |            | 27 Dectory | -          |                 | ph                 | on the TT - Milet |

... und wählt dann über "Datei auswählen" aus dem aufgehenden Windows-Explorer die entsprechende Datei aus.

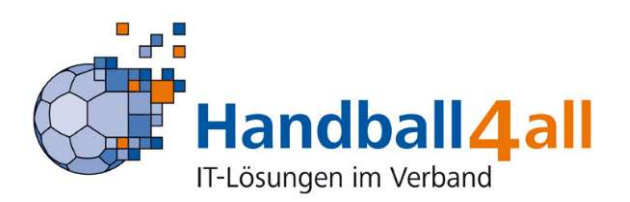

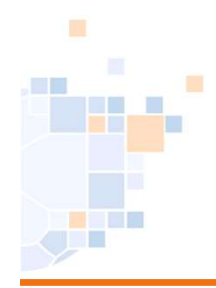

| HANNARE HA                                              | ndballverband We<br>rtin-Schmeißer-We<br>227 Dortmund | stfalen e.V.<br>eg 16 |                     |                     |                                      |                                  |                              |                  |            | Rolle:          | PersonenAccount    | <b>√</b> 0                            |
|---------------------------------------------------------|-------------------------------------------------------|-----------------------|---------------------|---------------------|--------------------------------------|----------------------------------|------------------------------|------------------|------------|-----------------|--------------------|---------------------------------------|
| Personen                                                |                                                       |                       |                     |                     |                                      |                                  |                              |                  |            |                 |                    |                                       |
| Eigenes Profil Vereinszugehörigkeit                     | Kader Pässe                                           | Seminare              | Lizenzen E          | hrungen             | Rechnungen                           | Dokumente                        | Auslagen                     | Postfach         | Newsletter | Passwort ändern |                    |                                       |
| Eigenes Profil bearbeiten                               |                                                       |                       |                     |                     |                                      |                                  |                              |                  |            |                 |                    | H                                     |
| Pers. Daten 🌒 Adressen Bankdater                        | Funktionen Au                                         | sweise Kenn:          | zeichen             |                     |                                      |                                  |                              |                  |            |                 |                    |                                       |
| Anzeigen:                                               | alle                                                  |                       |                     | *                   |                                      |                                  |                              |                  |            |                 |                    |                                       |
| Bezeichnung                                             |                                                       | Soll-Zuo.             | Ist-Zuo.            |                     | Datei                                |                                  |                              |                  | Gültig bis |                 | Letzte<br>Änderung |                                       |
| Spielervereinbarung Talentkader (nur<br>des Verbandes!) | für Spieler                                           |                       |                     |                     | Datei auswähler                      | 1 2023_12_U                      | nkodex.pdf                   |                  | =          |                 |                    | н                                     |
| Status                                                  |                                                       |                       |                     |                     |                                      |                                  |                              |                  |            |                 |                    |                                       |
| Keine Auswahl 🗸                                         |                                                       |                       |                     |                     |                                      |                                  |                              |                  |            |                 |                    |                                       |
| н                                                       |                                                       |                       |                     |                     |                                      |                                  |                              |                  |            |                 |                    |                                       |
| Phoenix II - Version 2.23.12<br>Siebenmeter V 2.1       |                                                       |                       | Handballverba<br>Ha | and Westfandball4Al | alen e.V.   Mart<br>I AG   Fritz-Wal | in-Schmeißer-V<br>ter-Weg 19   7 | Veg 16   442<br>0372 Stuttga | 27 Dortmun<br>rt | d          |                 | Impre              | Phoenix II - Wik<br>ssum   Datenschut |

#### Mit einem Klick auf den grünen Button wird die Datei gespeichert.

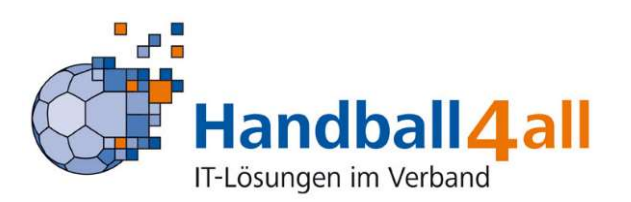

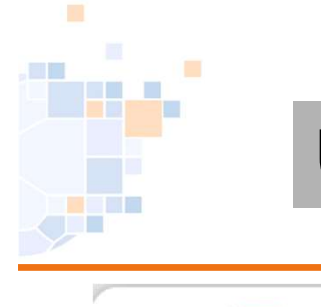

| HANDRAL<br>VERIALEN 442                                     | dballverband Westfalen e.V.<br>tin-Schmeißer-Weg 16<br>27 Dortmund |                  |                                 | 1 R                          | olle: PersonenAccount | <b>√</b> 0 |
|-------------------------------------------------------------|--------------------------------------------------------------------|------------------|---------------------------------|------------------------------|-----------------------|------------|
| Personen                                                    |                                                                    |                  |                                 |                              |                       |            |
| jenes Profil Vereinszugehörigkeit                           | Kader Pässe Seminare                                               | Lizenzen Ehrunge | n Rechnungen Dokumente Auslagen | Postfach Newsletter Passwort | ändern                |            |
| genes Profil bearbeiten                                     |                                                                    |                  |                                 |                              |                       | H          |
| ers. Daten 🌒 Adressen Bankdaten<br>Anzeigen:<br>Bezeichnung | Funktionen Ausweise Ken<br>alle<br>Soll-Zuo.                       | nzeichen 🗸 🗸     | Datei                           | Gültig bis                   | Letzte                |            |
|                                                             |                                                                    |                  |                                 |                              | Änderung              |            |
|                                                             |                                                                    |                  |                                 | -                            |                       |            |
| Spielervereinbarung Talentkader (nur f<br>des Verbandes!)   | ür Spieler 🛛 🗹                                                     | 24               | 2023_12_Upload_Ehrenkodex.pdf   | -                            |                       | <u> </u>   |

Phoenix II - Version 2.23.12 Siebenmeter V 2.1 Handballverband Westfalen e.V. | Martin-Schmeißer-Weg 16 | 44227 Dortmund Handball4All AG | Fritz-Walter-Weg 19 | 70372 Stuttgart Phoenix II - Wiki Impressum | Datenschutz

So sieht es nach Fertigstellung aus. Das Feld "Status" ist zu ignorieren.

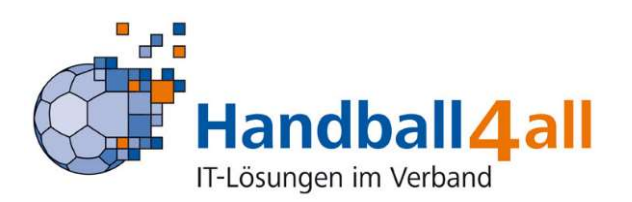